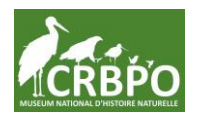

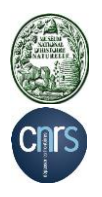

# Tutoriel pour archivage de données sur MOVEBANK n°1 :

# Création d'une étude<sup>1</sup>

### **Avant-Propos:**

Vous devez avant tout créer votre compte sur Movebank.

## A : Création de votre étude

Data Help Tools Archiving News for animal tracking data

Search documentation

About

Login

1) Accéder au site de MOVEBANK (https://www.movebank.org/) et connectez-vous à votre

compte<sup>2</sup> (en passant par l'onglet « Login » en haut à droite, puis rentrer votre Identifiant et votre mot de passe et cliquer sur « Sign on » ) pour obtenir ceci.

### 2) Choisir « Map studies »

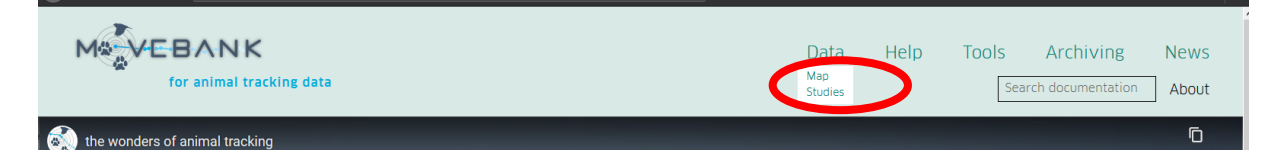

<sup>&</sup>lt;sup>1</sup> Si votre étude est déjà créée sur Movebank, référez-vous au tutoriel n°2 «

Mise à jour des informations et données pour une étude existante (avec transfert de données par le fournisseur via Movebank et/ou import manuel de données)».

<sup>&</sup>lt;sup>2</sup> Si vous n'avez pas de compte Movebank, passez aussi par l'onglet « Login » mais sélectionnez « Register » pour créer votre compte Movebank.

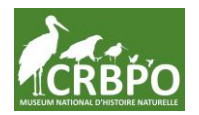

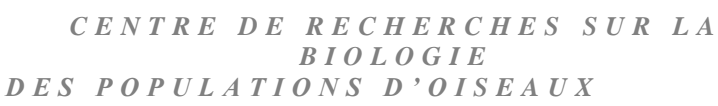

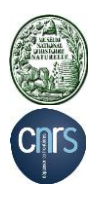

#### MEBANK Data Help Tools Archiving News for animal tracking data Search documentation About Welcome Centre de Recherches sur la Biologie des Populations d'Oiseaux / French Bird Ringing and Tracking Lab (CRBPO) | Logout Search Studies 📆 Select 🗮 Zoom 👁 Opti ons 🖉 🚗 Link 📕 Google Maps 📕 Open Layers Search Advanced Search 0 • + 00 0 õ 8 All Sensor Types \_\_\_\_\_ Only studies where I can see data 6 0.8 200 0 С 0 0 Search 0 Search result 0 Sort by Animal Identifier Conservation Image: Conservation Image: C 0 0 "Mils" RTHA GGRO 9 "MMs" RTHA GGRO I Q "Oceanodroma castro" "Neves" "Azores" I Q "Proyecto Eremita" Geronticus eremita Reintroduction I Q (EBD) Anodorhynchus leari (Lear's Macaw) I Q 0 Ó 00 (EBD) Anodorhynchus leari (Lear's Macaw) [] Q (EBD) Bearded Vuture (Gypaetus barbatus), Pyrener [] Q (EBD) Eleonora's Falcon (Falco eleonorae), Canary Is [] Q 0 Ch (EBD) Lesser Kestrels ΠQ 0 0 (EBD) Northern Bald Ibis (Geronticus eremita), Andalı 📋 Q (EBD) Northern Back Biol (Geroriticus elemita), Andalusia (CA) (EBD) Ospital (Pradicin haldestation), Andalusia (CA) (EBD) Spanish Imperial Esgle (Aquile adaberti) (CA) (EBD) Spanish Imperial Esgle (Aquile adaberti) (CA) (EBD) Spanish Imperial Esgle (Aquile adaberti) (CA) (EBD) Spanish Imperial Esgle (Aquile adaberti) (CA) (EBD) Spanish Imperial Esgle (Aquile adaberti) (CA) (EBD) Spanish Imperial Esgle (Aquile adaberti) (CA) (EBD) Spanish Imperial Esgle (Aquile adaberti) (CA) (EBD) Spanish Imperial Esgle (Aquile adaberti) (CA) (EBD) Spanish Imperial Esgle (Aquile adaberti) (CA) (EBD) Spanish Imperial Esgle (Aquile adaberti) (CA) (EBD) Spanish Imperial Esgle (Aquile adaberti) (CA) (ED) Spanish Imperial Esgle (Aquile adaberti) (CA) (ED) Spanish Imperial Esgle (Aquile adaberti) (CA) (ED) Spanish Imperial Esgle (Aquile adaberti) (CA) (ED) Spanish Imperial Esgle (Aquile adaberti) (CA) (ED) Spanish Imperial Esgle (Aquile adaberti) (CA) (ED) Spanish Imperial Esgle (Aquile adaberti) (CA) (ED) Spanish Imperial 0 0 00 0 0

### 3) Cliquer sur « Studies »

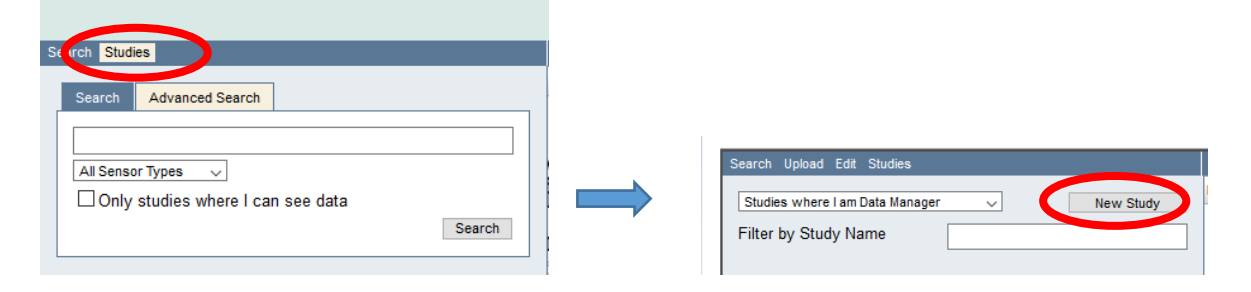

<mark>4) Choisissez « New study »</mark>

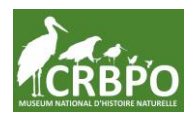

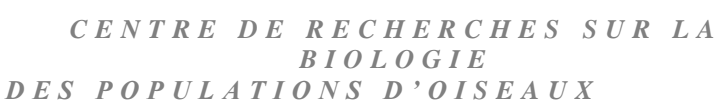

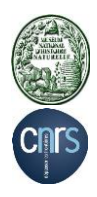

| Study Details                                                                                                    |                                                                                   |          |
|----------------------------------------------------------------------------------------------------|-----------------------------------------------------------------------------------|----------|
| Study Name                                                                                                    | <taxon com.="" name=""> <pi fam.="" name=""> <study loc.=""></study></pi></taxon> | invalid  |
| Contact Person                                                                                                    | 012345 (Test Account)                                                             | Select   |
| Principal Investigator (PI)                                                                                              | 012345 (Test Account)                                                             | Select   |
| Enter PI details directly                                                                                                | / (if PI has no Movebank account)                                                 |          |
| Citation                                                                                                    |                                                                                   | 1        |
| Acknowledgements                                                                                                    |                                                                                   | ĺ        |
|                                                                                                    |                                                                                   |          |
|                                                                                                    |                                                                                   |          |
| Grants Used                                                                                                    |                                                                                   |          |
|                                                                                                    |                                                                                   |          |
| Study Summary                                                                                                    |                                                                                   | ]<br>1   |
|                                                                                                    |                                                                                   |          |
|                                                                                                    |                                                                                   |          |
| Study Reference Location                                                                                                 |                                                                                   |          |
| Longitude                                                                                                    |                                                                                   | required |
| Latitude                                                                                                    |                                                                                   | required |
|                                                                                                    | Choose on Map                                                                     | J        |
| Study Type                                                                                                    | not set 🚽 🕜 required                                                              |          |
| 'Study Name' :Please provide a<br>'Longitude' :field invalid<br>'Latitude' :field invalid<br>'Study Type' :field invalid | descriptive name about your study.                                                |          |
| Save Cancel                                                                                                    |                                                                                   |          |

# 5) Remplissez le formulaire, en suivant les consignes suivantes :

- Dans « Study name » suivez les indications fournies, mais ajoutez à la fin du titre [ID\_PROG xxxx] où xxxx est le numéro de votre Programme Personnel.
- Dans « Licence Terms », commencez par « CRBPO authorization #xxxx » où xxxx est le numéro de votre Programme Personnel. Continuez en décrivant d'autres conditions, si vous le désirez.

Oui, l'identifiant du programme personnel est bien indiqué 2 fois sur ce formulaire.

- Remplissez les autres cases à votre discrétion.
- Validez la création en cliquant sur « Save »

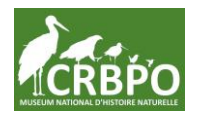

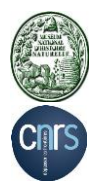

| itudies                    | Welcome Centre de Recherches sur la Biologie des                                                                        |
|----------------------------|----------------------------------------------------------------------------------------------------|
| iew 🖌 Share 🖵 U load 🖵 Dov | vnload 🗸 Manage 🗸 Live Feeds 🖌 Env-DATA 🗸                                                                               |
| Study Details              |                                                                                                    |
| Study Name                 | Bird - for testing [ID_PROG xxxx]                                                                                       |
| Contact Person             | <u>CRBPO (Centre de Recherches sur la Biologie des Populations</u><br>d'Oiseaux / French Bird Ringing and Tracking Lab) |
| Principal Investigator     | <u>CRBPO (Centre de Recherches sur la Biologie des Populations</u><br>d'Oiseaux / French Bird Ringing and Tracking Lab) |
| Citation                   | not set                                                                                                    |
| Acknowledgements           | not set                                                                                                    |
| Grants used                | not set                                                                                                    |
| License Type               | Custom                                                                                                    |
| License Terms              | CRBPO authorization #xxxx                                                                                               |

6) Définir le CRBPO comme « Data manager » (administrateur des données, option préférable), ou « Collaborator» (collaborateur , autre option possible). Pour cela cliquez sur « Sharing »

| • | Share 🚽 Upload 🚽 Download 🚽 Manage 🚽 |   |
|---|--------------------------------------|---|
| d | Permissions                          | _ |
| Ľ | Add/Remove Data Managers             |   |
|   | Add/Remove Collaborators             |   |

Cliquez sur 'Add/Remove Data Managers' ou 'Collaborators' pour ouvrir cette fenêtre.

NB : Votre nom devrait déjà figurer dans la partie « Current Data Managers » - N'Y TOUCHEZ PAS -

| Add/Remove Data Managers                                                                        |                                       |
|-------------------------------------------------------------------------------------------------|---------------------------------------|
| Registered Persons<br>Filter Apply<br>• • • • • • • • •<br>(KnogMiHeHab1)<br>김종우 (kim jong-woo) | Current Data Managers<br>Filter Apply |
| 012345 (Test Account)<br>01painadam (Adam Pain)                                                 | <b>é</b>                              |
| 0226 (Arav Marshall)                                                                            |                                       |
| 0415409 (Kelly van Woesik)                                                                      |                                       |
| 06huber (Huber)                                                                                 |                                       |
| 0819 (Dan)                                                                                      |                                       |
| Close                                                                                           |                                       |

Dans le <mark>champ « Filter » de « Registered Persons », écrivez « CRBPO »</mark> et cliquez sur « Apply ». Sélectionnez le CRBPO, avant de cliquer sur la flèche vers la droite :

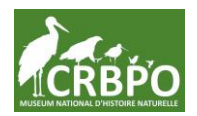

UMR 7204 - CENTRE DES SCIENCES DE LA CONSERVATION

CENTRE DE RECHERCHES SUR LA BIOLOGIE DES POPULATIONS D'OISEAUX

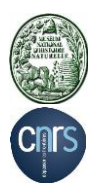

| Add/Remove Data Managers                                                                                            |                       |
|----------------------------------------------------------------------------------------------------|-----------------------|
| Registered Persons                                                                                                  | Current Data Managers |
| Filter crbpo Apply                                                                                                  | Filter Apply          |
| CRBPO (Centre de Recherches sur la Biologie des<br>Populations d'Oiseaux / French Bird Ringing and<br>Tracking Lab) |                       |
| Close                                                                                                    |                       |

Le CRBPO figure maintenant aussi sur la partie droite dans « Current Data Managers »

Vous pouvez ajouter autant de « Data Managers » que vous le désirez.

Fermer cette fenêtre en cliquant sur « Close ».

Votre étude est maintenant créée, et référencée telle que demandé par le CRBPO.

NB : Vous avez la possibilité de limiter la visibilité des données transférées vers MOVEBANK en accordant certaines permissions via la fenêtre « Permissions ». Cette dernière est accessible en cliquant sur la rubrique « Permissions ».

|                               | I | Permissions                                                                                                    |                    |                      |
|-------------------------------|---|----------------------------------------------------------------------------------------------------|--------------------|----------------------|
|                               |   | Visibility of study and tracks                                                                                          |                    | Permission help      |
|                               |   | Visibility of study name and summary                                                                                    | Public             | ~ 🕜                  |
| Permissions                   |   | Default visibility of tracking data                                                                                     | Collaborators Only | ~                    |
|                               | 0 | Reset visibility of all tracking data to default                                                                        |                    |                      |
| Add/Remove Data Managers      | - | Data Downloads                                                                                                    |                    |                      |
|                               | - | Restrict data downloads to                                                                                              |                    |                      |
| Add/Remove Collaborators      | 8 | Prompt users to accept license terms?                                                                                   |                    |                      |
| Dira - jusc ior resting- [IP] | 8 | Study licenses                                                                                                    |                    |                      |
|                               | 8 | License                                                                                                    | Custom             | V Edit license terms |
|                               | - |                                                                                                    |                    |                      |
|                               |   | Public Embargo                                                                                                    |                    |                      |
|                               | - | Restrict public access, as selected in Visibility of Study and Tracks and Data     Download above, to events older than |                    |                      |
|                               |   | You can optionally select a date in the future on which your study will become public.                                  |                    |                      |
|                               | 3 | Allow the public to view tracks and download data after this date                                                       |                    |                      |
|                               | - | License type after this date                                                                                            |                    | ~ 🕜                  |
|                               | 1 | Animal Tracker App                                                                                                    |                    |                      |
|                               |   | If you want to share your data with the Animal Tracker App, please grant access to it.                                  | 0                  |                      |
|                               |   | Allow access of public data by Animal Tracker                                                                           |                    |                      |
|                               |   | Allow access of private data by Animal Tracker user:                                                                    |                    | Select               |
|                               |   | Save Close                                                                                                    |                    |                      |

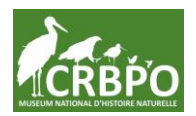

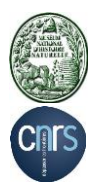

### **B** Ajouter des oiseaux à votre étude et leur associer les marques (tags)

Maintenant, il vous faut ajouter les oiseaux que vous avez équipés, en les identifiant par leur numéro de bague métallique délivrée par le CRBPO.

Vous avez deux options pour ajouter des oiseaux à votre étude :

- option 1 : ajout **par individu** (individu après individu)
- option 2 : ajout **par lot**, en important les informations à partir d'un fichier dédié.

### Option 1 - Ajout des oiseaux à votre étude par INDIVIDU.

Pour ajouter un oiseau, vous devrez tout d'abord ajouter une marque électronique. Dans l'onglet « Manage », cliquer « Deployment Manager » puis « Add tag » et, après avoir ajouté une marque, vous lui attribuez un animal en cliquant sur « Add Animal » et « Create new Animal ».

Par étape, cela donne :

### 1) Ajouter une marque électronique.

(Si vous avez déjà des oiseaux affectés à votre étude par leur marque électronique, mais que vous voulez juste associer ces marques électroniques (« Tags ») aux numéros de bague métal (« Animal Id), passez à l'étape 2. Pour savoir si il y a déjà des « Animal Id » ou « Tag » dans votre étude, rendez-vous à la section « Comment vérifier les oiseaux enregistrés dans votre étude ? » (section C du document).

| Studies                          | Welcome Centre de Recherches sur la Biologie d                                                                          |
|----------------------------------|----------------------------------------------------------------------------------------------------|
| View 🗙 Share 🗸 Upload 🗸 Download | ✓ Manage ↓ Live Feeds ↓ Env-DATA ↓                                                                                      |
| Study Details                    | Event Editor<br>Deployment Manager                                                                                      |
| Study Name                       | B Create New Filter                                                                                                    |
| Contact Person                   | <u>C</u> <u>hes sur la Biologie des Populations</u><br><u>d'Pending Filter Operations</u> <u>ing and Tracking Lab</u> ) |
| Principal Investigator           | C Filter History hes sur la Biologie des Populations<br>d Reset Filtering ing and Tracking Lab)                         |
| Citation                         | noroci                                                                                                    |
| Acknowledgements                 | not set                                                                                                    |

Cliquez sur « Add tag »

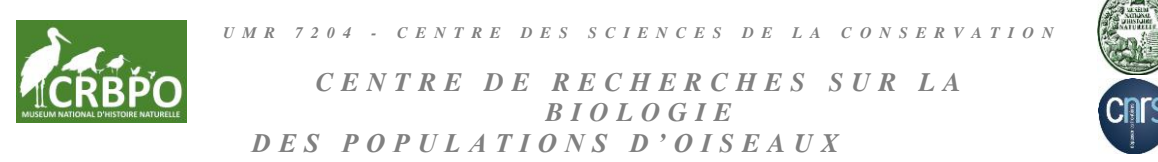

| utay   |        |       |     |      |      |    |   |      |   |     |   |
|--------|--------|-------|-----|------|------|----|---|------|---|-----|---|
| Mana   | ge Dep | loyme | nts |      |      |    |   |      |   |     |   |
| Tag ID | H H    | •     |     |      | – Zo | om | + |      | ) | • • | H |
|        |        |       |     |      |      |    |   |      |   |     |   |
|        |        |       |     | <br> |      |    |   | <br> |   |     |   |
|        |        |       |     |      |      |    |   |      |   |     |   |
|        |        |       |     |      |      |    |   |      |   |     |   |
|        |        |       |     |      |      |    |   |      |   |     |   |
|        |        |       |     | <br> |      |    |   | <br> |   |     |   |
|        |        |       |     |      |      |    |   |      |   |     |   |
|        |        |       |     |      |      |    |   |      |   |     |   |
|        |        |       |     |      |      |    |   |      |   |     |   |
|        |        |       |     |      |      |    |   |      |   |     |   |
|        |        |       |     |      |      |    |   |      |   |     |   |

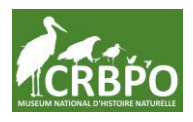

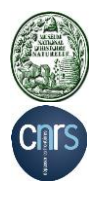

Remplissez les champs selon la balise et vos besoins. Le nom que vous mettrez dans Tag Id sera l'identifiant de la marque que vous aurez à l'affichage.

Attention, vous verrez Ring Id dans les possibilités, mais ce n'est pas ce qui est demandé à cette étape. Là, c'est votre identifiant de marque électronique qui est à indiquer.

| Create Tag           |             |
|----------------------|-------------|
| Sensor Types         | Add ~       |
| Manufacturer Name    |             |
| Model                |             |
| Serial Number        |             |
| Mass (in grams)      |             |
| Tag Id 🔍             |             |
| Comments             |             |
|                      |             |
|                      |             |
| Tag Failure Comments |             |
|                      |             |
|                      |             |
| Processing Type      | not set 🗸 🗸 |
| Beacon Frequency     |             |
| Tag Production Date  |             |
|                      | Save Cancel |

2) Affecter les marques électroniques à des oiseaux (identifiés par leur numéro de bague Muséum).

Vous obtenez alors une liste des balises enregistrées. Il vous faut ensuite associer une balise à un oiseau. En passant la souris sur une balise vous verrez apparaître un menu proposant « Add animal » pour la balise sélectionnée. Cliquez dessus.

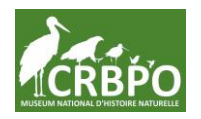

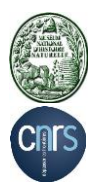

| Studies            |                           |         |     |     | We  | lco | me Ce  | ntre | de l | Reche | rches | sur l | a I | Biol | ogie |
|--------------------|---------------------------|---------|-----|-----|-----|-----|--------|------|------|-------|-------|-------|-----|------|------|
| Add tag            |                           |         |     |     |     |     |        |      |      |       |       |       |     |      |      |
| Manage De          | ploym                     | ents    |     |     |     |     |        |      |      |       |       |       |     |      |      |
| Tag ID             | 14 44                     | (       |     |     |     | _   | Zoom   | +    |      |       |       |       | •   | *    | ÞI - |
| #1100544142        |                           |         |     |     |     |     |        |      |      |       |       | I     |     |      | -    |
| #1130344142        |                           |         |     |     |     |     |        |      |      |       |       |       |     |      | ±    |
| <u>#1190544907</u> |                           |         |     |     |     |     |        |      |      |       |       |       |     |      |      |
|                    |                           |         |     |     |     |     |        |      |      |       |       |       |     |      |      |
|                    |                           |         |     |     |     |     |        |      |      |       |       |       |     |      |      |
|                    |                           |         |     |     |     |     |        |      |      |       |       |       |     |      |      |
|                    |                           |         |     |     |     |     |        |      |      |       |       |       |     |      |      |
|                    |                           |         |     |     |     |     |        |      |      |       |       |       |     |      |      |
|                    |                           |         |     |     |     |     |        |      |      |       |       |       |     |      |      |
|                    |                           |         |     |     |     |     |        |      |      |       |       |       |     |      | -    |
|                    |                           |         |     |     |     |     |        |      |      |       |       |       |     |      | ¥    |
|                    | Jan                       | Feb     | Mar | Apr | May |     | Jun Ju | I A  | ug   | Sep   | Oct   | Nov   |     | Dec  |      |
|                    |                           |         |     |     |     |     | 2020   |      |      |       |       |       |     |      |      |
| Add tag            | Batch edit                | Clo     | se  |     |     |     |        |      |      |       |       |       |     |      |      |
|                    |                           |         |     |     |     |     |        |      |      |       |       |       |     |      |      |
| <u>#1190544142</u> | T                         | 005444  | -   |     |     |     |        |      |      |       |       |       |     |      |      |
| <u>#1190544907</u> | lag #11                   | 9054414 | 42  |     |     |     |        |      |      |       |       |       |     |      |      |
| <b>4</b>           | Add ani                   | mal     | -   |     |     |     |        |      |      |       |       |       |     |      |      |
|                    | <u>Remove</u><br>Edit Tac | Tag     | _   |     |     |     |        |      |      |       |       |       |     |      |      |
| -                  |                           |         |     |     |     |     |        |      |      |       |       |       |     |      |      |
| Add Animal to      | Tag                       |         |     |     |     |     |        |      |      |       |       |       |     |      |      |
|                    | , iag                     |         |     |     |     |     |        |      |      |       |       |       |     |      |      |
| Select Anima       | al no                     | t set   |     |     | ~   | -   |        |      |      |       |       |       |     |      |      |
| Create new A       | <u>nimal</u>              |         |     |     |     |     |        |      |      |       |       |       |     |      |      |
|                    | C                         | ancel   |     |     |     |     |        |      |      |       |       |       |     |      |      |

Vous pouvez choisir un oiseau déjà enregistré, ou en créer un nouveau. Nous choisissons « Create new Animal », et remplissez la fenêtre ci-dessous.

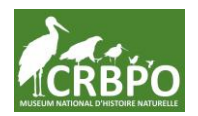

UMR 7204 - CENTRE DES SCIENCES DE LA CONSERVATION

CENTRE DE RECHERCHES SUR LA BIOLOGIE DES POPULATIONS D'OISEAUX

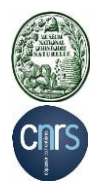

| Studies                 |                                                        |
|-------------------------|--------------------------------------------------------|
| Data 🖵 Download 🖵 Add 🖵 | Sharing 🗸 Upload Data 🖌 Manage Live Feeds 🖌 Env-DATA 🦡 |
| Add Animal              |                                                        |
| Taxon                   | 0                                                      |
| Taxon Detail            | <b>(</b>                                               |
| Sex<br>Animal Id        | not set                                                |
| Exact Date of Birth     |                                                        |
| Latest Date Born        |                                                        |
| Comments                |                                                        |
|                         |                                                        |
| Death Comments          |                                                        |
|                         | .:.                                                    |
| Ring ID                 |                                                        |
| Nick Name               |                                                        |

Le numéro de bague DEVRA figurer dans le champ « [Animal Id] » impérativement sous la forme « [FRP-xxxxxxx] » où xxxxxx est le numéro complet de la bague (par ex [FRP-SA542541]). Vous pouvez ajouter d'autres indications, mais le numéro de bague DOIT y figurer (voir figure en dessous).

| Studies                 |                                                        |
|-------------------------|--------------------------------------------------------|
| Data 🗸 Download 🖌 Add 🗸 | Sharing 👻 Upload Data 👻 Manage Live Feeds 👻 Env-DATA 👻 |
| Add Animal              |                                                        |
| Taxon                   | Ø                                                      |
| Taxon Detail            |                                                        |
| Sex                     | not set 🗸                                              |
| Animal Id               | Adulte MNHN [FRP-SA542541]                             |
| Exact Date of Birth     |                                                        |
| Latest Date Born        |                                                        |
| Comments                |                                                        |
|                         |                                                        |
|                         |                                                        |
| Death Comments          |                                                        |
|                         |                                                        |
|                         |                                                        |
| Ring ID                 | FRP-SA542541                                           |
| Nick Name               |                                                        |
|                         |                                                        |
| Save Cancel             |                                                        |

Il existe bien un champ « Ring Id » que vous pouvez renseigner également de la même façon, mais cela est optionnel.

Remplissez les autres champs à votre convenance, puis sauvegardez.

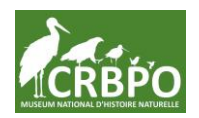

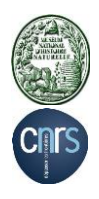

| Search Upload Edit Studies                                                                                                    | Studies                                                                                                    |                                                                                                   |
|----------------------------------------------------------------------------------------------------|----------------------------------------------------------------------------------------------------|---------------------------------------------------------------------------------------------------|
| All studies New Study                                                                                                    | Data 🖌 Add Deployment Sharing Uploa                                                                         | id 👻 Download Data                                                                                |
| Filter by Study Name                                                                                                    | Animal Details                                                                                              |                                                                                                   |
| Study - Bird - for testing [ID_PROG xxxx]<br><u>Animals</u> Tags Files <u>Argos Feeds File Formats</u><br>Animal - Adulte MNHN [FRP-SA542541]<br><u>Deployments Files</u> | Animal Id<br>Ring ID<br>Taxon<br>Taxon Detail<br>Exact Date of Birth<br>Latest Date Born<br>Sex             | Adulte MNHN [FRP-SA542541]<br>FRP-SA542541<br>not set<br>not set<br>not set<br>not set<br>not set |
|                                                                                                    | Comments                                                                                                    | not set                                                                                           |
| Adulte MNHN (FRP-SA542541)                                                                                                    | Death Comments                                                                                              | not set                                                                                           |
|                                                                                                    | Nick Name                                                                                                   | not set                                                                                           |
|                                                                                                    | Animal Statistics<br>Time of First Location<br>Time of Last Location<br>Number of Locations<br>Sensor Types | not set<br>not set<br>0<br>not set                                                                |
|                                                                                                    | Edit Animal Delete Animal                                                                                   |                                                                                                   |

### Option 2 - Ajout des oiseaux à votre étude par LOT.

Vous pouvez utiliser un fichier pour un traitement global (par lots) en sélectionnant « Upload » puis « Import Data ».

| Studies        |                      |                        |   |        | W | /elcome    | Ce | ntre de  | Re | cherches |
|----------------|----------------------|------------------------|---|--------|---|------------|----|----------|----|----------|
| View 🚽 Share 🚽 | Upload 🔔             | Download               | • | Manage | Ŧ | Live Feeds | -  | Env-DATA | •  |          |
| Study Detail   | Import D<br>Add Atta | <u>ata</u><br>icnments |   | >      |   |            |    |          |    |          |

Choisissez « Reference data about animals, tracking tags, or deployments »

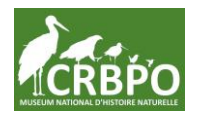

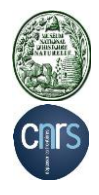

Upload Welcome Centre de Recherches sur la Biologie des Populations d'Oiseaux / French Bird Ringing a Here is where you can import tracking and related data to the Movebank database. See here for detailed instructions on how to prepare and upload data. First, please choose what type of data you would like to upload: Tracking data GPS data » Argos Doppler data » Processed solar geolocator data » Radiotelemetry (VHF) data » Other location data » Add attributes to, or update, existing tracking data » Reference data Reference data about animals, tracking tags, or deployments » Accessory data Light-level data » Other accessory data collected by your tags » Jump to pre-defined upload channel directly » Cancel

Et choisissez la méthode la plus adaptée à vos besoins, en respectant la consigne que le numéro de bague DOIT figurer dans le champ « [Animal Id] » impérativement sous la forme « [FRP-xxxxxxx] » où xxxxxxx est le numéro complet de la bague (par ex [FRP-SA542541]).

# C - Comment vérifier les oiseaux enregistrés dans votre étude ?

Pour afficher la liste des oiseaux enregistrés pour votre étude, cliquez sur « Animals » dans le panneau de gauche :

| Search Upload Edit Studies                                    |                         |           |
|---------------------------------------------------------------|-------------------------|-----------|
| All studies                                                   | ~                       | New Study |
| Filter by Study Name                                          |                         |           |
| Study - Bird - for testing<br>Animals 198 Files Argos Feeds F | [ID_PROG<br>ile Formats | xxxx]     |

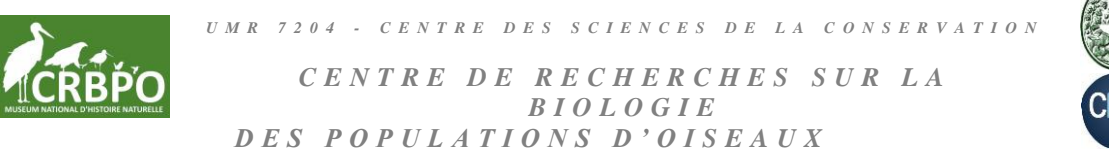

Cnrs

Les « Animal Id » s'affichent alors dans le tableau :

| Search Studies                                               |                               |           |
|--------------------------------------------------------------|-------------------------------|-----------|
| Studies where I am Data Manager                              | -                             | New Study |
| Filter by Study Name                                         | test                          |           |
| Study - Bird - for testing<br>Animals - Tags Files Argos Fee | [ID_PROG x<br>ds File Formats | cxxx]     |
| Adulte MNHN [FRP-SA542541]                                   | Exemple                       | <b>^</b>  |

Maintenant, il ne vous reste plus qu'à ajouter les données de télélocalisation de chaque individu (vous pouvez déposer les données brutes, avant traitement).

| Après cela votre étude, et vos données, seront archivées et référencées telles que |
|------------------------------------------------------------------------------------|
| demandé par le CRBPO.                                                              |
| Merci beaucoup !                                                                   |

#### Version

v. 1.1 – 15/09/2020 – Adaptation du tutorial suite au changement sur le site de Movebank;
 possibilité d'ajouter des oiseaux par lot rédacteurs : Olivier Dehorter, Pierre-Yves Henry
 v. 1.0 – 15/06/2020 – rédacteurs : Olivier Dehorter